## Recall / Set up Data Memory

Recall Date stored in PT-U80 then change Date as you want Recalled Date is stored into simple report or CSV format Install data from Forwarding Data checked in the Thermometer Check Box Select Display Value Store Data List by Report format or CSV file format Check tha date you vant to store of Date Trait 1 201.44 Display Number Chidwoohare wa Ök of Memorized Data 35 22 Check items you want to store 1005/01/01 00:00:00 1005/01/01 00:00:00 2005/01/01 00:00:00 33.3 2804/01/01 80 80 80 2804/01/01 80 80 80 2804/01/01 80 80 80 2804/01/01 80 80 80 14.7 17.8 List for Data 146.1 Captured From 194.7 178.5 174:1 1905-01-01 90:80:40 2905-01-01 90:80:80 Thermometer Log-on Optex Website All Memory No. Unselect All Memory No. O OPTEX Click here to Click here to clear all items checked check all items

Sample) Make report form from Date stored into PT-U80

1) Connect PT-U80 to PC then activate "THERMO HUNTER" program

2) Select "Recall / Set up Data Memory" on TAB

3) Puch 2 to recall Data Memory from PT-U80

(Recalling Data Memory automatically starts when visiting Recall and Set Up Data Memory Tab from other Tab) 4) Push 3 to see stored dialogue of Data (Refer to below drawing)

| Save As                             |                          |     |    | 2 🔀    |
|-------------------------------------|--------------------------|-----|----|--------|
| Save in:                            | Desktop                  | * G | \$ | et 🖽 • |
| My Docume<br>My Comput<br>My Networ | erits<br>ter<br>k Places |     |    |        |
| File game:                          | no nome-20050024_183111  |     | 1  | Save   |
| Save as type:                       | Report Form(".html)      | ł   | ٧  | Cancel |

- 5)Select report form from dialogue file then puch "Store" to complete 6)Refer to Report Format below. To click "W" located upper-right to edite Report in Microsoft Word

|                       | SOGREENE - NR      | resett        | Internet Explerer                        |                         |             |              |          |                |
|-----------------------|--------------------|---------------|------------------------------------------|-------------------------|-------------|--------------|----------|----------------|
| Ca New those loop Dap |                    |               |                                          |                         |             |              |          |                |
| 141 8                 | D 🔳 🖬              | 16            | Disearch 🔆 Fave                          | ettes 🖌                 | P Meda      | 0            |          |                |
| (L) CAD               | scariants and Sett | npioen        | e Desktoplan name 2005                   | 1024,383                | 139940      | MM(183       |          | 🖉 🛐 Ge 👘 Linia |
|                       |                    |               |                                          |                         |             | Ciars No.    |          |                |
|                       |                    |               |                                          |                         |             | Case of Mary | 00.0300  |                |
|                       |                    |               |                                          |                         |             | 0040.40      | TO Home  |                |
| _                     |                    |               |                                          |                         | -           | Date         |          |                |
|                       |                    |               |                                          |                         | -           |              | (Dept.)  |                |
|                       |                    |               |                                          | _                       | -           | Author       | Player 1 |                |
|                       |                    |               |                                          |                         | -           | 743743       | praces.  |                |
|                       |                    | -             |                                          |                         |             |              |          | -              |
| Mam Nax.              | Hoss Taget         | Tons.<br>(-O) | Time                                     | Rootti<br>Tempi<br>(-C) | MAX<br>(-C) | MN<br>I-CI   | Motes    |                |
| 1                     |                    | 25.7          | 2005/01/01 00:00:00                      | -                       |             |              |          |                |
| 2                     |                    | 31.5          | 2005/01/01 00:00:00                      |                         |             |              |          | 1              |
| 3                     |                    | 21.1          | 2005/01/01 00 00 00                      | C                       |             |              |          |                |
| 4                     |                    | 21.0          | 2005/01/01 00:00:00                      |                         |             |              |          |                |
| 5                     |                    | 24.7          | 2005/01/01 00 00 00                      |                         |             |              |          |                |
| e.                    |                    | 17.3          | 00:00:00:00:00;00;00;00;00;00;00;00;00;0 |                         |             |              |          |                |
| 7                     |                    | 145.0         | 2005/01/01 00:00:00                      |                         | -           |              |          | 1              |
| 8                     |                    | 206.5         | 2005/01/01 00:00:00                      |                         | -           |              |          |                |
| 9                     |                    | 176.5         | 2005/01/01 00:00:00                      |                         |             |              |          | 1              |
| 10                    |                    | 174.1         | 2005/01/01 00:00:00                      |                         |             |              |          | 1              |
| 11                    |                    |               |                                          |                         |             |              |          | 1              |
| 12                    |                    |               |                                          |                         |             |              |          | 1              |
| 13                    |                    |               |                                          |                         |             |              |          |                |
| 14                    |                    |               |                                          |                         |             |              |          | 1              |
| 15                    |                    |               |                                          |                         | -           |              |          | 1              |
| 10                    |                    |               |                                          |                         | -           |              |          |                |
| 17                    |                    | -             |                                          |                         | -           |              |          | -              |
|                       | -                  |               |                                          |                         | -           | -            |          |                |

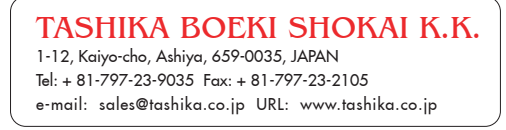